Stand: 13.06.2024

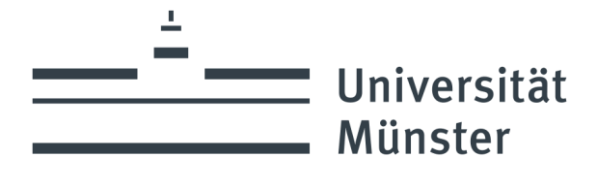

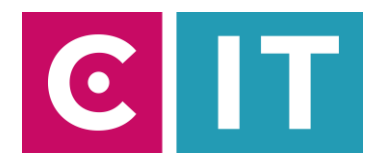

## Quick guide to using lecture hall microphones for a video conference with Zoom:

--- Instructions for a Windows laptop ---

**Step 1:** Start the media system via the touch panel in the console.

**Step 2:** Turn on the projector as usual and connect your laptop with HDMI or VGA+3.5mm audio jack. Select the appropriate connection on the touch panel.

Step 3: Connect the USB cable labeled "Conference" on the desk to your laptop.

Step 4: Windows drivers will now be installed automaticallyt.

Step 5: Once setup is complete, here's how to integrate the audio from your lecture hall microphones into Zoom

Select under Settings->Audio->Microphone->

## "Microfon (Scarlett 2i2 USB)"

<u>So that the sound of online participants can also be heard in the lecture hall:</u> Additionally when using HDMI: Select under Settings->Audio->Speakers->

## "Crestron"

Additionally when using VGA+3.5mm audio jack: Under Settings->Audio->Speakers->Select your jack audio output

| Eins    | tellungen                | ~                                                                                                    |
|---------|--------------------------|----------------------------------------------------------------------------------------------------|
| $\odot$ | Allgemein                | Lautsprecher                                                                                                    |
| •       | Video                    | Tontest Crestron (HD Audio Driver for Display Audio)                                                                                                    |
|         | Audio                    | Ausgabepegel:                                                                                                    |
| ÷       | Bildschirm freigeben     | Getrenntes Audiogerät verwenden, um gleichzeitig einen Klingelton abzuspielen                                                                                                    |
| 0       | Team-Chat                | Mikrofon                                                                                                    |
| E       | Hintergründe und Effekte | Mikrotest Mikrofon (3- Scarlett 2i2 USB) ~                                                                                                    |
| 8       | Profil                   | Eingabepegel:                                                                                                    |
| •       | Statistiken              | Mikrofonlautstärke automatisch annassen                                                                                                    |
|         | Tastaturkürzel           | Audionzefil                                                                                                    |
| Ĵ       | Bedienungshilfen         | Entfernung von Hintergrundgeräuschen in Zoom (für die Mehrheit der Benut… ③                                                                                                    |
|         |                          | Unterdrückung von Hintergrundgeräuschen Mehr erfahren                                                                                                    |
|         |                          | <ul> <li>Automatisch (Rauschunterdrückung automatisch anpassen)</li> </ul>                                                                                                    |
|         |                          | <ul> <li>Niedrig (Schwache Hintergrundgeräusche)</li> </ul>                                                                                                    |
|         |                          | Mittel (Computerlüfter, Stiftgeräusche)                                                                                                    |
|         |                          | O Hoch (Tippen, Hundegebell)                                                                                                    |
|         |                          | Personalisierte Audioisolation (emofohlen für Headsets mit Mikrofon)                                                                                                    |
|         |                          | Originalton für Musiker (für Studioumgebungen empfohlen)                                                                                                    |
|         |                          | C englisher (in the second ground in the second second sec |
|         |                          | Erweitert                                                                                                    |
|         |                          |                                                                                                    |

Alternatively, the same settings can be selected via the microphone symbol in a Zoom session that has already started:

| Mikrofon                                                         |  |  |
|------------------------------------------------------------------|--|--|
| Mikrofon (3- Scarlett 2i2 USB)                                   |  |  |
| Mikrofonarray (Realtek(R) Audio)                                 |  |  |
| Digitale Audioschnittstelle (4- USB Digital Audio)               |  |  |
| Wie System (Mikrofon (3- Scarlett 2i2 USB))                      |  |  |
| Lautsprecher                                                     |  |  |
| Lautsprecher (Realtek(R) Audio)                                  |  |  |
| Lautsprecher (3- Scarlett 2i2 USB)                               |  |  |
| <ul> <li>Crestron (HD Audio Driver for Display Audio)</li> </ul> |  |  |
| Wie System (Crestron (HD Audio Driver for Display Audio))        |  |  |
| Lautsprecher & Mikrofon testen                                   |  |  |
| Zu Telefonaudio wechseln                                         |  |  |
| Das Computeraudio verlassen                                      |  |  |
| Audioeinstellungen                                               |  |  |
| Stummschalten Video beenden                                      |  |  |

If the laptop sound no longer works, the standard output device in Windows can be adjusted as follows:

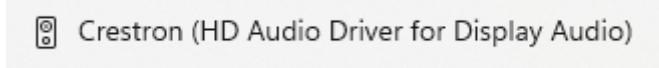

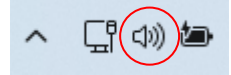

**Step 6:** To use the camera installed in the lecture hall, select the following via the camera symbol in a Zoom session that has already started:

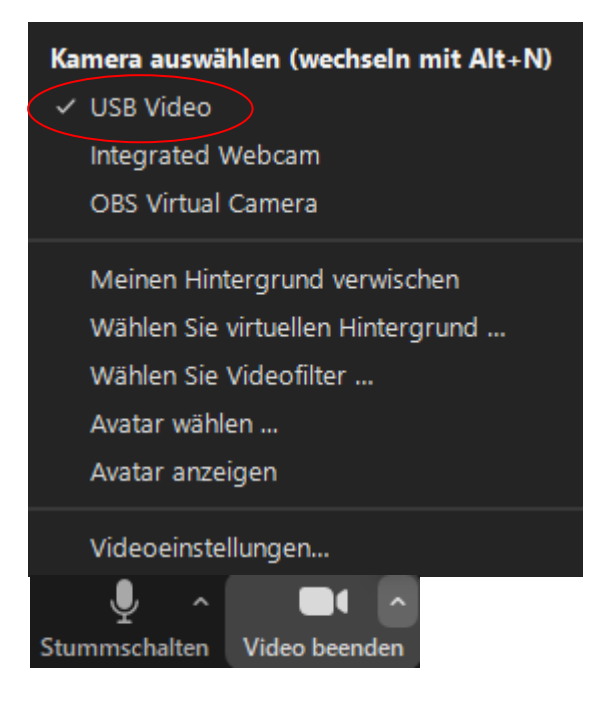

## If you have any questions or problems, please feel free to contact us

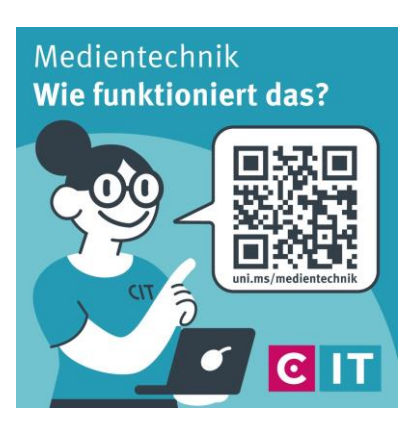

Use the QR code or the following link <u>uni.ms/medientechnik</u>

Or send an email to

avm@uni-muenster.de

In urgent cases, our hotline colleagues are also available for you, reachable at the following number (0251) 83 - 3 11 11